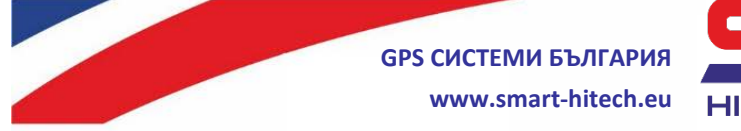

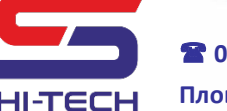

## Активиране на приложение Smart Guard Control за отдалечен достъп през мобилно устройство или браузър

За устройства iPhone и iPad, приложението Smart Guard Control може да се изтегли от App Store или чрез сканиране на този QR код:

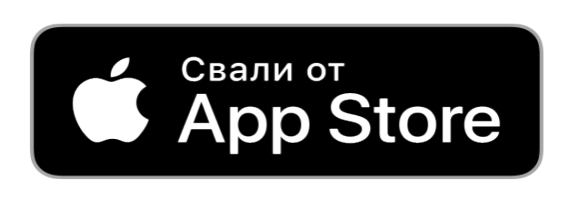

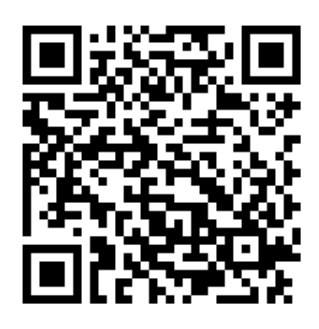

За устройства с операционна система Android, приложението може да се изтегли от Google Play или чрез сканиране на този QR код:

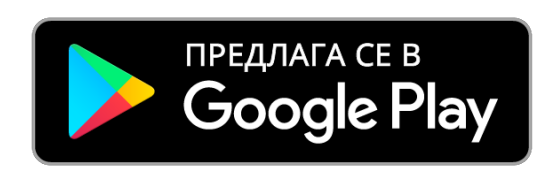

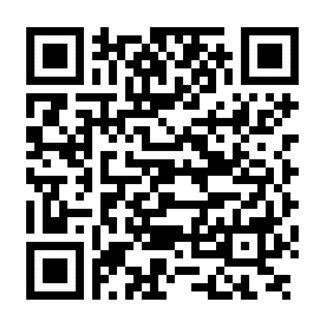

За всички останали случаи може да се ползва достъп през браузър на адрес: <u>https://cloud.smart-hitech.eu/</u>

Стъпки за активация:

- 1) Стартирайте приложението Smart Guard Control или влезте на посочения линк <u>https://cloud.smart-hitech.eu/</u>;
- Направете регистрация на нов потребител (ако нямате такава), следвайки стъпките в приложението. За целта ще е необходимо да въведете валидна електронна поща;
- 3) Ще получите e-mail на посочената поща с линк за потвърждение и завършване на регистрацията;

Copyright © GPS СИСТЕМИ БЪЛГАРИЯ ООД 2022, v.2.1 Всички права запазени.

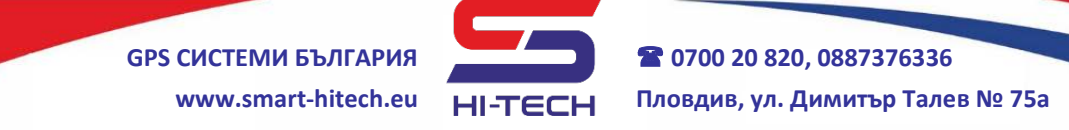

- 4) Ако дълго време не получавате e-mail за потвърждение, проверете в папка "СПАМ" на пощата си или инициирайте ново изпращане чрез опцията "Забравена парола", като в полето "Еmail" въведете електронната поща, с която сте направили регистрацията;
- 5) След потвърждаване на регистрацията, вече може да влезете с потребителското си име (въведената електронна поща) и парола;

След успешен вход в приложението можете да добавите нов обект. За целта е необходимо предварително да сте подготвили:

1. <u>SN (сериен номер) на панела на обекта</u> – можете да го намерите от менюто на клавиатурата. SN на панела се вижда след въвеждане на потребителски код и се намира в меню " SN ПАНЕЛ"

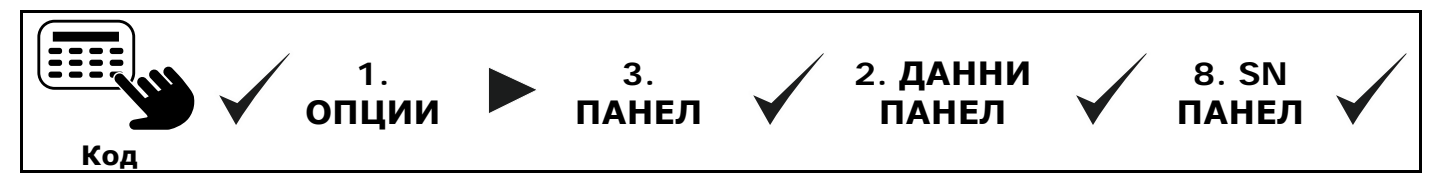

Запомнете (запишете) номера на панела.

## 2. Парола за облак (PIN)

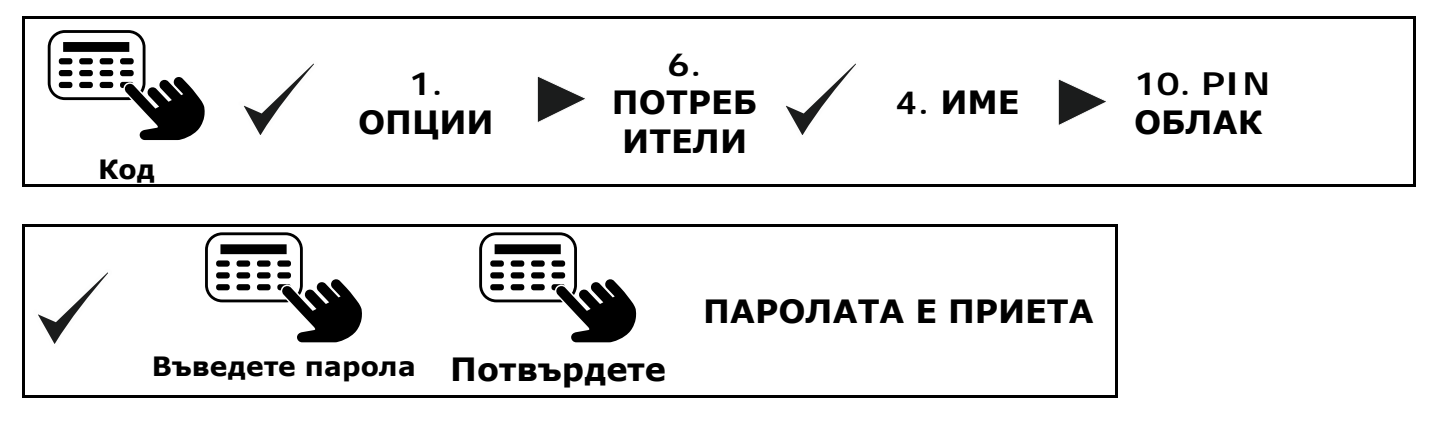

Запомнете (запишете) въведената парола за PIN облак.

Соругіght © GPS СИСТЕМИ БЪЛГАРИЯ ООД 2022, v.2.1

Всички права запазени.

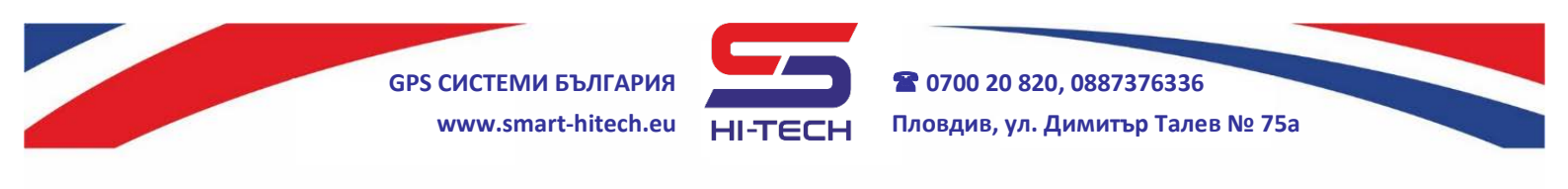

## 3. Сдвояващ активационен код – само с Master или Инженерен

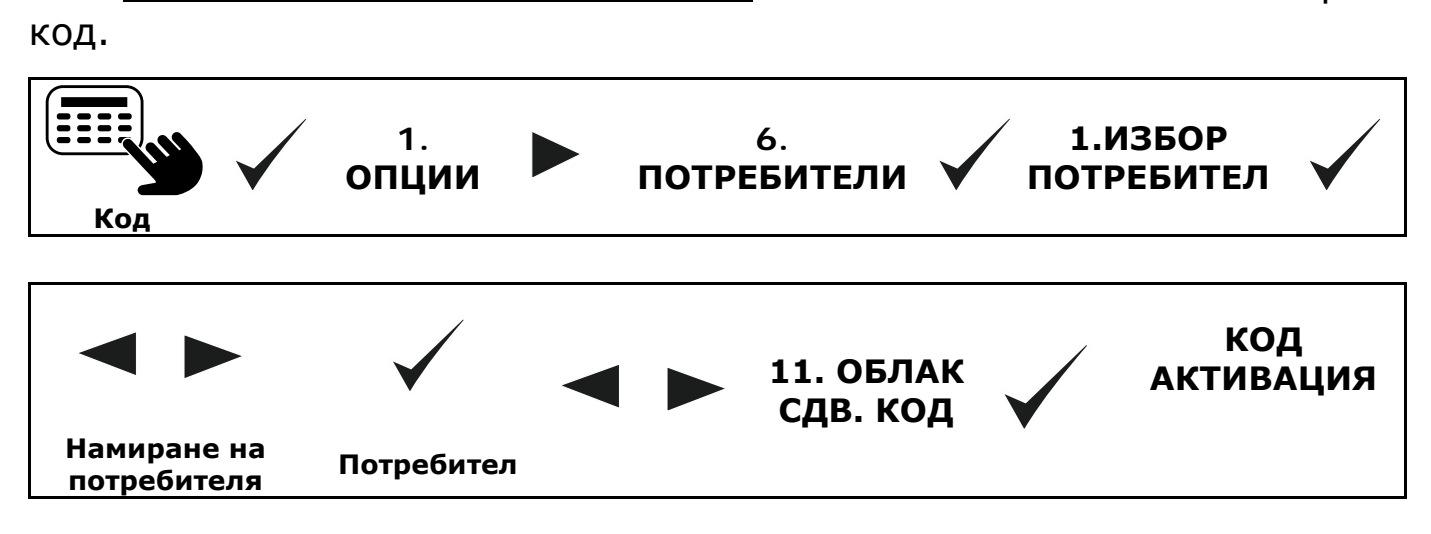

Запомнете (запишете) кода за активация.

**<u>ВНИМАНИЕ</u>** За да е възможно всичко гореописано, централата трябва да е с предварително разрешена от инсталатора връзка към Cloud системата.

## Регистриране на обект в облака https://cloud.smart-hitech.eu

**1**. Влезте с потребителското си име в Smart Guard Control.

2. От основния прозорец изберете "Регистриране на обект". Въведете информация в полетата "Сериен номер на устройството" (тук въведете SN Панел), "Код за сдвояване" (тук въведете Код активация) и "PIN" – (тук въведете PIN облак).

**3**. Изберете си име и икона от падащото меню, с които обекта ще се визуализира за Вас в последствие в облака.

4. Натиснете "Запис".

Copyright © GPS СИСТЕМИ БЪЛГАРИЯ ООД 2022, v.2.1 Всички права запазени.